# שע״ם - שירות עיבודים ממוחשבים אגף רשת ושירות לקוחות

י״ח בתמוז תשע״ז 2017 ביולי 2017 ס-2016-89 נכון ליום: 19.07.2018

# <u>נוהל חיבור מייצג לשע״ם</u>

להלן שלבי ההתחברות:

(מייצגים המקושרים לשע״ם עם כרטיסי חברת ״מחקר אלגוריתמים״, אינם נדרשים לסעיפים 1 ו- 5 להלן)

- רישום במרשם המייצגים (לא מיועד למייצג שכבר מקושר לשעיים)
  אם טרם נרשמת כמייצג ברשות המסים, יש להוריד מאתר רשות המסים את טופס <u>82279,</u>
  למלא ולשלוח למחלקת שירות הלקוחות ברשות המסים.
  - 2. הנפקת כרטיס חכם

נבקשך לפנות אל אחת מהחברות שאושרו ע׳׳י משרד המשפטים (Personal Id או Comsign), לצורך הנפקת כרטיס חכם אישי. פרטי הכרטיס שיונפק יועברו ישירות לשע׳ים ע׳׳י החברה שנבחרה.

פרסום ומידע של החברות המאשרות לצורך רכישת כרטיסים לחיבור לשע״ם יש לקבל ישירות מן החברות שאושרו. יש לציין בעת הפנייה כי מדובר על קישור כמייצגים לרשות המיסים.

עבור עובד אצל מייצג שהוא ח.פ - יש להנפיק כרטיס עם פרטי העובד ומספר החברה של המייצג. עבור עובד אצל מייצג יחיד או איחוד עוסקים – יש להנפיק כרטיס חכם אישי (עם פרטי העובד בלבד).

באחריות המייצג להודיע לגורם המאשר ולשע״ם על הפסקת הקשר של המייצג עם העובד.

לתשומת ליבך, אם הינך עובד אצל מספר מייצגים, תוכל להתחבר לשע״ם עבור שני מייצגים שונים בלבד (כפי שהיה נהוג עד עתה).

3. חתימת כתב התחייבות מול שעיים

א. יש להדפיס את <u>כתב ההתחייבות</u> המופיע באתר, לחתום במקומות הנדרשים, וכן לחתום בראשי תיבות בכל דף.

ב. יש למלא את <u>נספח אי</u> בצורה מודפסת (<u>לא בכתב יד</u>), ולחתום.

ג. יש להחתים כל עובד מורשה/שותף על <u>נספח בי</u>

עבור כל עובד יש למלא טופס נפרד).

את כל המסמכים הנייל יש לשלוח במייל לשעיים.

4. דרישות ציוד

יש לוודא קיום הדרישות הטכניות הבאות :

א. מערכת הפעלה 7 win

- ב. דפדפן Explorer מגרסה 10 ומעלה
  - ג. זיכרון RAM של 4GB
- ד. דיסק קשיח עם לפחות 1GB פנויים
- ה. כרטיס רשת לצורך חיבור המחשב לקו התקשורת (בזק/הוט)
- ו. עמידה בדרישות הטכניות לקישור, כמפורט בנספח אי לנוהל זה
- 5. מילוי טופס התחברות לספק תשתית התקשורת (לא מיועד למייצג שכבר מקושר לשעיים) ביישום מופיעים טפסי ההתחברות של בזק הוט ו <u>פלאפון</u> חיבור באמצעות מכשיר נייד מתאפשר רק באמצעות תשתית של חברת פלאפון. יש למלא את טופס ההזמנה עבור אחת מהן, ולשלוח לשעיים.
  - 6. משלוח לשעי*י*ם את כל המסמכים שפורטו לעיל יש לשלוח בדואייל, לצוות הלקוחות של שעיים : <u>zevet-lakohot@taxes.gov.il</u>

משקל כל הקבצים יחד חייב להיות עד 5 mb, וקבצים גדולים מכך אינם עוברים בדוא"ל. שליחה תקינה מחזירה הודעת אישור אוטומטית להגעת הדוא״ל לשע״ם.

7. בגמר תהליך הרישום בצוות הלקוחות של שע״ם, תישלח אליך הודעה עם אישור לביצוע ההתחברות הטכנית.

לצורך הכניסה בפעם הראשונה ליישומים ושאילתות שע״ם, יהיה עליך להחליף את סיסמתך דרך פורטל המייצגים החדש. לשם כך יש לפעול בהתאם לנוהל הקיים בפורטל החדש, תחת נושא ״נהלים״ בסרגל העליון.

משך זמן ההתחברות מותנה בהגעת <u>כל</u> המסמכים הנדרשים לשע״ם, עומס הפניות, והטיפול מול כל הגורמים בתהליך, כולל מול חברות התקשורת.

לבירור פרטים נוספים ניתן לפנות אל צוות הלקוחות, בדוא״ל <u>zevet-lakohot@taxes.gov.il</u> או בטלפון או בטלפון 02-5688688.

בברכה כוכבה טל מנהלת חטיבת מייצגים ולקוחות שירות עיבודים ממוחשבים -----

רחי פועלי צדק 4, ירושלים, 93422222 תייד 10414 ירושלים, 9110301

· 10414 ירושלים, 9110301 טלפון : 02-5688688

### נספח א׳ – דרישות טכניות לקישור

#### <u>הטכנולוגיות שבאמצעותן יקושר משרד המייצג לשע״ם:</u>

- 1. קווי IPVPN של חב' "בזק"
- 2. קווי תקשורת של חברת הכבלים "HOT
- .3. מודם סלולרי (נט סטיק חיצוני) של חברת "פלאפון".

על המייצג/ת לבחור את חברת התקשורת שאיתה הוא מעוניין לעבוד ואת סביבת העבודה המתאימה לצרכיו ולמלא טופס הזמנה של חברת בזק/הוט/פלאפון. השאלון וטופס ההזמנה מחברת בזק / הוט / או פלאפון שמולאו יוחזרו לשעיים. שעיים יאשר את ההתחברות אליו עייג טופס הזמנת הקו ויעבירו לחברת התקשורת שנבחרה להמשך טיפול ולתיאום מועד התקנת הקו במשרד המייצג.

מייצג שבחר בהתחברות באמצעות תשתית פלאפון יפנה להסדרת הנושא ישירות לחברה.

בסיום התקנת הקו / קבלת ציוד, על המייצג להודיע לשעיים לטלפון : 02-5688688 בסיום התקנת הקו / קבלת ציוד, על המייצג להודיע לשעיים לטלפון אונת החיבור לשעיים.

## <u>דרישות תקשורת ברשת המייצג</u>:

, וכו' , FireWall , SBOX במשרדים בהם יש "הגנה" על הרשת של המשרד באמצעות FireWall , SBOX , וכו' , יש לוודא עם טכנאי הבית שה- PORTS הבאים מוגדרים:

- 10.2.2.17 443 -
- 10.2.2.150 443/80 -
- 10.2.2.14 443/80 -

#### דרישות מיוחדות:

- . לא יתאפשר להתקשר לשעיים עם מודמים או נתבים שאינם מסופקים עייי חבי הייבזקיי או הכבלים (ALCATEL) או הכבלים (CISCO-SOHO-800), או ציוד שאושר ונבחר מחבי פלאפון.
- 2. בעת התקנת הנתב ברשת המקומית של המייצג יש צורך בשינויים בהגדרות הרשת הפנימית, לכן התקנת הנתב תבוצע בשיתוף הטכנאי האחראי על המחשוב אצל המייצג יחד עם הטכנאי של חברות הבזק/הוט / פלאפון (המייצג ידאג לתיאום הנ״ל).